# Mode d'emploi base de données AIFRIS : déposer les propositions de communication.

Pour déposer les propositions de communication, on va sur le site aifris.eu,

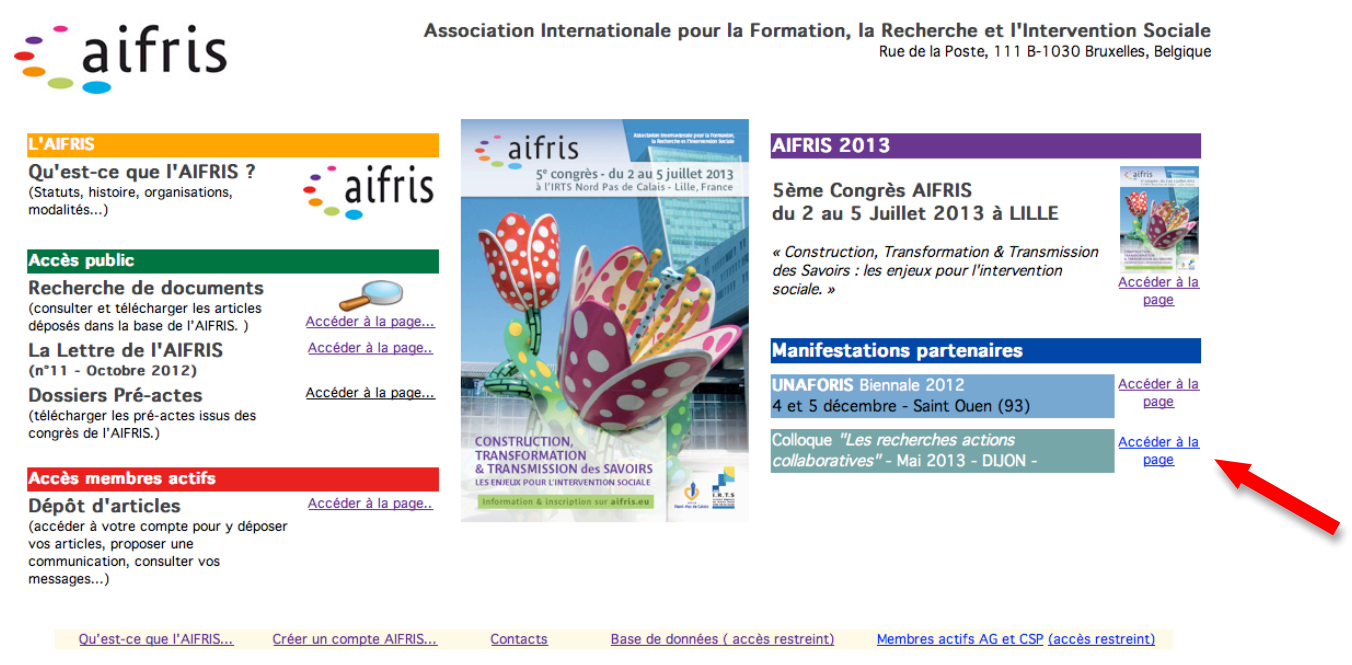

Ce site est réalisé avec le soutien de la Direction Générale de la Cohésion Sociale - Ministère des Affaires Sociales et de la Santé - FRANCE

On clique dans la colonne de droite sur la petite affiche du congrès et on arrive sur cette page

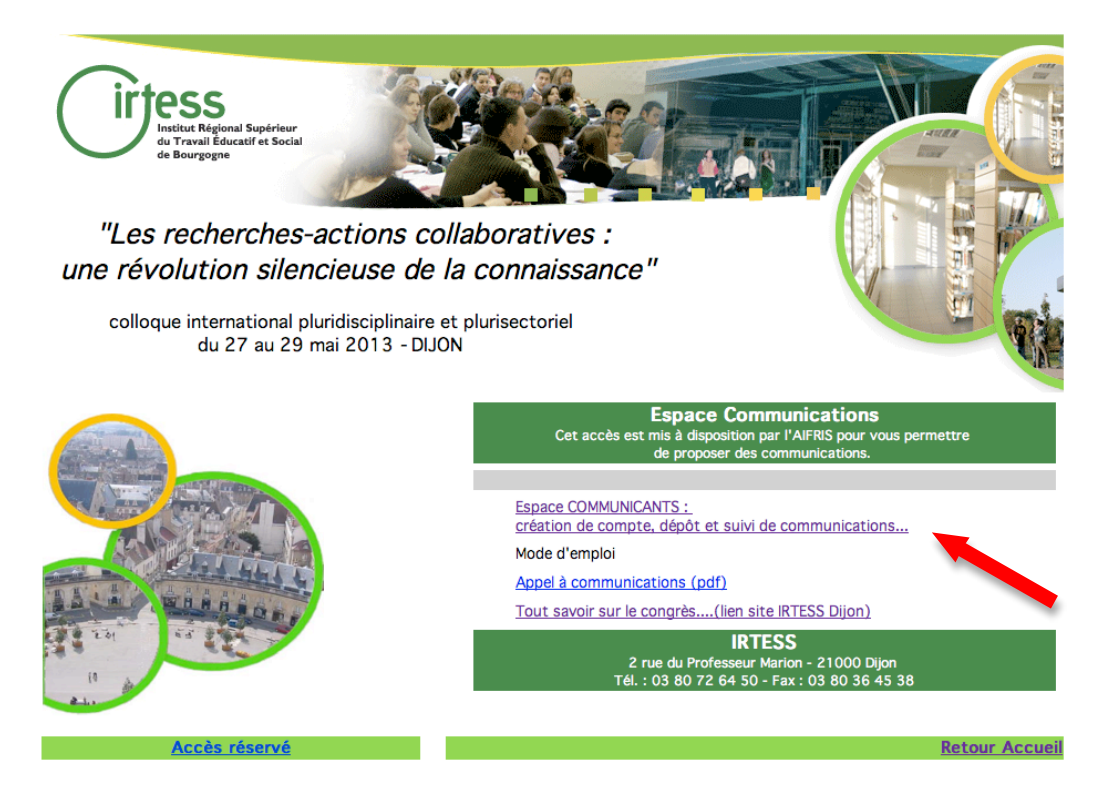

On clique sur « Espace COMMUNICANTS : dépôt du résumé et suivi de ma communication...»

Mode d'emploi bd AIFRIS dépôt communications pour DIJON

...et on passe à la page d'accès à la base de données avec ses identifiants.

| Accueil Espace communicants      |                                                |
|----------------------------------|------------------------------------------------|
|                                  |                                                |
|                                  |                                                |
| Accéder à votre Espace Personnel | Vous ne possédez pas encore de compte          |
| Login                            | Créer un compte                                |
| Mot de Passe                     | J'ai oublié mon identifiant / mon mot de passe |
| Entrer                           | J'ai perdu mes<br>identifiants                 |
|                                  |                                                |
|                                  |                                                |
| Retourne                         | er au site                                     |

## Création d'un compte

Si on n'a pas de compte, on peut en créer un : on utilise le bouton

## Oubli des identifiants

*Si on a oublié ses identifiants*, on utilise le bouton qui permet de les recevoir par mail immédiatement.

Créer un compte

| cueil Espace communicants        |                                                |
|----------------------------------|------------------------------------------------|
| Accéder à votre Espace Personnel | Vous ne possédez pas encore de compte          |
| Login                            | Créer un compte                                |
| Mot de Passe                     | J'ai oublié mon identifiant / mon mot de passe |
| Entrer                           | identifiants                                   |
| Retourne                         | er au site                                     |

Une fois le login et le mot de passe renseigné, on clique sur « Entrer » et on obtient cet écran :

| Espace Commu                        | unicants                                                                                |                                          |                                                                                                    |
|-------------------------------------|-----------------------------------------------------------------------------------------|------------------------------------------|----------------------------------------------------------------------------------------------------|
|                                     |                                                                                         |                                          | SUSINI Dominique                                                                                                    |
| ACCÈS<br>Mon Corr<br>Communi<br>Cre | GÉNÉRA<br>npte<br>Mon com<br>ications<br>éer une <b>nouvelle</b> of<br>Suivi de mes com | L<br>pte<br>communication<br>munications | Finalisez votre communication !<br>Votre proposition de communication a été <b>retenue</b> ?<br>Vous pouvez désormais la finaliser en complétant :<br>h fichier au format pdf de votre article (5000 à 10 000 caractères)<br>- le résumé en anglais 50 à 100 Mots (copier-coller)<br><b>Voivi de mes communications</b> |
| ACCES<br>Coordinateur               | ACCÈS<br>Evaluateur                                                                     | ACCÈS<br>Comité de<br>pilotage           | Fonctionnement du site et du dépôt en ligne<br>Contactez Monsieur Dominique SUSINI :<br>dominique.susini@wanadoo.fr<br>Quitter la base                                                                                                    |

On clique sur le bouton vert « Créer une **nouvelle** communication» et on obtient l'écran qui sert de mode d'emploi et de synthèse des consignes.

Dans l'écran suivant, on peut naviguer librement dans les différentes cases à renseigner, interrompre la saisie, revenir, corriger, etc.

## Mais... ATTENTION !!!

Pour conserver votre travail en l'état, vous devez cliquer sur Enregistrer (en haut de l'écran, à droite).

| Création d'une communication |                  |                           |                            |
|------------------------------|------------------|---------------------------|----------------------------|
|                              |                  |                           | SUSINI Dominique           |
| Mode d'emploi                | Supprimer        | Annuler les modifications | Enregistrer                |
| Titre*                       | ( maxi 200 car ) | Auteur SUSINI Dominique   |                            |
|                              |                  | Co-auteur(s)              | \$                         |
| Sous titre                   | ( maxi 400 car ) |                           | \$                         |
|                              |                  | (Other an entering of     | terror and shares to their |

Lorsque la communication a été enregistrée une fois,

pour la revoir, poursuivre la saisie, corriger,

il faut impérativement cliquez sur le bouton bleu en arrivant sur l'écran d'accueil.

Sinon, on crée une nouvelle communication au lieu de revenir à la première.

En cliquant sur « Suivi de mes communications », on obtient alors cet écran :

| Mes communications<br>ID Année Titre | Comment ? proposer une<br>communication<br>Mode d'emploi | Proposées                         | Evaluation | Article final                                                            |
|--------------------------------------|----------------------------------------------------------|-----------------------------------|------------|--------------------------------------------------------------------------|
| 1546 2012 essai pour mode d'emploi   |                                                          | Manifestation :<br>Coordinateur : |            | Cliquez ici<br>pour finaliser votre<br>communication<br>Article déposé : |
| Voir                                 | Proposer                                                 |                                   | Voir       | Non                                                                      |

Il suffit alors de cliquer sur le bouton

On se retrouve alors dans l'écran désormais familier et on peut procéder aux renseignements ou corrections des champs.

Pour **déposer une communication**, il faut renseigner tous les champs précédés d'un astérisque  $\star$ .

| Création d                   | 'une communication |                  |              |                                               | SUSINI Dominique                              |
|------------------------------|--------------------|------------------|--------------|-----------------------------------------------|-----------------------------------------------|
| Mode d'emploi                |                    | Supprimer        | Annuler le   | s modifications                               | Enregistrer                                   |
| Titre*                       |                    | ( maxi 200 car ) | Auteur       | SUSINI Dominique                              |                                               |
| Sous titre                   |                    | ( maxi 400 car ) | Co-auteur(s) |                                               | ¢                                             |
| Type*                        | \$                 |                  |              | ( Si le co-auteur ne fig<br>demandez lui de c | jure pas dans la liste,<br>créer un compte. ) |
| Mot clé 1*                   | Autre, si besoin   | _                |              |                                               |                                               |
| Mot clé 2*                   | ÷                  |                  |              |                                               |                                               |
| Mot clé 3*                   | ÷                  |                  |              |                                               |                                               |
| Résumé*<br>( maxi 4000 car ) |                    |                  |              |                                               |                                               |

On indique le **'titre'** (maxi 200 caractères) et, éventuellement, le **'sous-titre'** qui détaille votre titre (maxi 400 caractères).

Si on intervient à plusieurs, on doit renseigner le champ Co-auteur(s). Pour cela, il suffit d'utiliser le menu déroulant, *ce qui suppose que les co-auteurs aient auparavant créé un compte dans la base de l'AIFRIS*, comme l'auteur.

Ensuite, on choisit, par menu déroulant, entre plusieurs **« types »** de communication : « Recherche », « Analyse d'expérience pratique », Forum, autre.

Enfin, il faut **obligatoirement** définir trois **'mots clés'** caractérisant le mieux votre proposition, afin de faciliter la création d'ateliers cohérents.

Après le remplissage de ces rubriques, on procède au renseignement des trois cases suivantes *Résumé, Bibliographie, Présentation auteur*.

Pour que la base de données soit toujours accessible, le temps de connexion est temporisé, donc limité. Aussi, il est conseillé de *ne pas taper le texte* dans la case, mais de *copier-coller* le texte préalablement rédigé dans un logiciel de traitement de texte.

## Résumé

Vous déposez votre proposition dans le cadre « **Résumé** », à l'aide d'un copiercoller, depuis votre texte rédigé dans un logiciel de traitement de texte. Elle ne peut comporter qu'au maximum 4 000 signes espaces compris.

Cette proposition constitue un résumé de la communication, qui sera publié, **en** l'état, dans les « pré-actes » du colloque.

| Titre*            | essai pour mode d'emploi LILLE                                               | ( maxi 200 car )    | Auteur             | SUSINI Dominique                              |
|-------------------|------------------------------------------------------------------------------|---------------------|--------------------|-----------------------------------------------|
|                   |                                                                              |                     | Co-auteur(s)       | ÷                                             |
| Sous titre        |                                                                              | ( maxi 400 car )    |                    | ÷                                             |
|                   |                                                                              |                     |                    | (Si le co-auteur ne figure pas dans la liste, |
| Туре*             | Analyse d'expérience : d'intervention, de formation, de recherche +          |                     |                    | demandez iui de creer un compte. )            |
| Mot clé 1*        | Savoirs   Autre, si besoin                                                   | _                   |                    |                                               |
| Mot clé 2*        | Solidarité ‡                                                                 |                     |                    |                                               |
| Mot clé 3*        | Réseau ‡                                                                     |                     |                    |                                               |
| Résumé*           | Vous déposez votre proposition dans le cadre « Résumé », à l'aide d'un copie | r-coller, depuis vo | tre texte rédigé d | ans un logiciel de traitement de texte.       |
| ( maxi 4000 car ) |                                                                              |                     |                    |                                               |
|                   |                                                                              |                     |                    |                                               |
|                   |                                                                              |                     |                    |                                               |

## Bibliographie

Vous déposez de la même façon, votre bibliographie dans le cadre **« Bibliographie »**. Elle ne peut comporter qu'au maximum 2 000 signes espaces compris.

## **Présentation auteur**

Vous déposez enfin, une présentation de l'auteur ou de l'équipe dans le cadre « Présentation auteur», d'un maximum de 300 signes.

| Bibliographie*                                   | Rolle Guy 2012 "Savoir et expérience" Editions de midi Paris          |
|--------------------------------------------------|-----------------------------------------------------------------------|
| ( maxi 2000 car )                                |                                                                       |
| Présentation<br>des auteurs<br>( maxi 2000 car ) | Untel est attaché de recherche au PREFASS de l'Atlantide depuis 1988. |

Ne pas oublier, ensuite, d'enregistrer le travail avec la commande **« Enregistrer"**, située en haut à droite.

Mode d'emploi bd AIFRIS dépôt communications pour DIJON

Lorsqu'on clique sur « enregistrer », on passe à l'écran suivant qui donne à nouveau des consignes et une synthèse du mode d'emploi.

| us venez d'enn                                                               | egistrer votre travail.                                                                                                    |                                                                                                    |                                                                                                    |
|------------------------------------------------------------------------------|----------------------------------------------------------------------------------------------------|----------------------------------------------------------------------------------------------------|----------------------------------------------------------------------------------------------------|
| e stade rien n'e<br>souhaitez en cli                                         | est définitif, vous n'avez<br>iquant sur la commande                                                                                   | encore rien soumis, v<br>• 'Suivi de mes comm                                                                                          | rous pouvez donc revenir sur cet écran autant de fois que vous<br>nunications' située sur l'écran 'ACCES'                                                                                                    |
|                                                                              | ACCÈS GÉNÉR                                                                                                    | AL                                                                                                    |                                                                                                    |
|                                                                              | Compte                                                                                                    |                                                                                                    | Finalisez votre communication !                                                                                                    |
|                                                                              | Mon c                                                                                                    | ompte                                                                                                    | Votre proposition de communication a été retenue ?                                                                                                    |
|                                                                              | Communications                                                                                                    |                                                                                                    | Vous pouvez désormais la finaliser en complétant :                                                                                                    |
|                                                                              | Créer une nouve                                                                                                    | Ile communication                                                                                                    | - le texte complet au format pdf                                                                                                    |
|                                                                              | Suivi de mes                                                                                                    | communications                                                                                                    |                                                                                                    |
|                                                                              |                                                                                                    |                                                                                                    |                                                                                                    |
|                                                                              |                                                                                                    |                                                                                                    | Fonctionnement du site et du décôt en liane                                                                                                    |
|                                                                              | ACCES ACCÈS<br>Coordinateur Evaluateur                                                                                                 | ACCÈS<br>Comité de                                                                                                    | Contactez Monsieur Dominique SUSINI :                                                                                                    |
|                                                                              |                                                                                                    | pilotage                                                                                                    | dominique.susini@wanadoo.fr Quitter la base                                                                                                    |
| liste de vos cor                                                             | mmunications s'affiche :                                                                                                    |                                                                                                    |                                                                                                    |
| Mes communic                                                                 | ations                                                                                                    | Proposé                                                                                                    | es Evaluées Article                                                                                                    |
| ID Année Titre                                                               |                                                                                                    | Axe / Manife                                                                                                    | estation Evaluation                                                                                                    |
| 889 2011 Com                                                                 | munication unaforis essai n1                                                                                                    | Axe nº1 lib                                                                                                    | ellé Retenu ver Cliquez ici                                                                                                    |
|                                                                              |                                                                                                    | BIENNALE                                                                                                    | UNAFORIS 2012 pour finaliser votre<br>communication                                                                                                    |
| Volr                                                                         |                                                                                                    |                                                                                                    | (depot a title,                                                                                                    |
| Volr<br>Succeivar Axe :                                                      | n°1 libellé                                                                                                    | Prozoser CC Annude                                                                                                    | P résumé)                                                                                                    |
| Coortean Axe :                                                               | Voir' vous permet de n                                                                                                    | Proseser CAnnua                                                                                                    | a commande 'Supprimer' vous permet de supprimer votre travail                                                                                                    |
| La commande                                                                  | "Tibelé                                                                                                    | Processor Connude                                                                                                    | a commande 'Supprimer' vous permet de supprimer votre travail .                                                                                                    |
| La commande<br>Ces command                                                   | " <sup>t</sup> ibelé<br>" <b>Voir</b> " vous permet de n<br>es ne sont actives que s                                                   | nodifier votre travail. L<br>si votre travail n'a pas                                                                                  | a commande 'Supprimer' vous permet de supprimer votre travail .<br>été soumis au CSP.                                                                                                    |
| La commande<br>Ces command<br>Lorsque vous o<br>communication                | "Voir' vous permet de n<br>es ne sont actives que s<br>êtes satisfait de l'ensem<br>n en cliquant sur la comr                          | nodifier votre travail. I<br>si votre travail n'a pas<br>ble des réponses, voi<br>mande ' <b>Proposer</b> '.                           | a commande 'Supprimer' vous permet de supprimer votre travail .<br>été soumis au CSP.<br>Is pouvez passer à l'étape 2, à savoir soumettre votre proposition de                                                                |
| La commande<br>Ces command<br>Lorsque vous é<br>communication<br>LA commande | "Voir' vous permet de n<br>es ne sont actives que s<br>êtes satisfait de l'ensem<br>n en cliquant sur la comr<br>'Annuler' vous permet | nodifier votre travail. L<br>si votre travail n'a pas<br>ble des réponses, vou<br>mande ' <b>Proposer</b> '.<br>d'annuler la propositi | a commande 'Supprimer' vous permet de supprimer votre travail .      été soumis au CSP.      is pouvez passer à l'étape 2, à savoir soumettre votre proposition de      on tant que celle-ci n'est pas en cours d'évaluation. |

Cet écran permet surtout d'insister sur le fait que la possibilité qui est donnée de pouvoir revenir à tout moment sur la page du résumé de la communication, pour modifier, compléter, enrichir ou corriger le renseignement des champs, nécessite l'existence d'une seconde phase pour en quelque sorte enregistrer définitivement cette communication.

Il va donc être nécessaire de « proposer » cette communication à l'évaluation du comité scientifique.

Pour cela il faudra cliquer sur le bouton « continuer », une fois qu'on aura pris connaissance des renseignements contenus dans la page.

On revient donc à nouveau, sur l'écran de suivi des communications et il faudra cliquer sur le bouton vert « proposer » pour passer à l'étape suivante.

| Gestion de vos communications                                              |                                                  |                                   |            |                                                                                 |
|----------------------------------------------------------------------------|--------------------------------------------------|-----------------------------------|------------|---------------------------------------------------------------------------------|
|                                                                            |                                                  |                                   |            | SUSINI Dominique                                                                |
| Créer une nouvelle communication                                           | Comment ? créer<br>communication<br>Mode d'emplo | r une<br>I<br>Di                  |            | Retour                                                                          |
|                                                                            |                                                  |                                   |            |                                                                                 |
| Mes communications Comment ? pro<br>communicat<br>ID Année Titre Mode d'en | poser une<br>tion<br>1pioi                       | Proposées                         | Evaluation | Article final                                                                   |
| 1548 2012 essai pour mode d'emploi LILLE Suporimer Voir Pr                 | oposer << Annuler                                | Manifestation :<br>Coordinateur : | Voir       | Citquez ici<br>pour finaliser votre<br>communication<br>Article déposé :<br>Non |
|                                                                            |                                                  |                                   |            |                                                                                 |

Mode d'emploi bd AIFRIS dépôt communications pour DIJON

On arrive alors sur un nouvel écran qui synthétise la communication, avec le titre, le type, l'auteur et les co-auteurs, s'il y a lieu et qui permet de sélectionner le cadre dans lequel se fait la proposition, puisque désormais la possibilité est donnée de déposer des articles hors congrès (Dépôt d'un nouvel article hors congrès, Présentation d'ouvrages ou de thèses). Pour plus de détails on peut de reporter à la Lettre n° 8 (cliquez ici)

| Soumettre           | une communication au comité scientifique                                                                                                    |                  |
|---------------------|----------------------------------------------------------------------------------------------------|------------------|
|                     |                                                                                                    | SUSINI Dominique |
|                     |                                                                                                    |                  |
| Titre<br>Sous titre | essai dijon mode emploi Co-auteur(s)                                                                                                    |                  |
| Туре                | Autre                                                                                                    | _                |
|                     | Je souhaite présenter cette proposition pour :<br>AIFRIS - LILLE 2013<br>Dépôt d'un nouvel article, hors congrès<br>Présentation d'ouvrages ou de thèses<br>Recherches Actions Collaboratives - DIJON 2013 |                  |

Ici, pour communiquer pour le colloque de Dijon, on cochera la dernière case, et on clique sur « Enregistrer ».

On arrive alors sur un écran qui permet de satisfaire aux trois conditions nécessaires à la soumission de la communication, en cochant la case prévue à cet effet.

|            |          |                                                                                                    | SUSINI Dor |
|------------|----------|----------------------------------------------------------------------------------------------------|------------|
|            |          |                                                                                                    |            |
| Titre      | essai d  | ijon mode emploi                                                                                                    |            |
| Sous titre |          |                                                                                                    |            |
| Туре       | Autre    |                                                                                                    |            |
|            |          |                                                                                                    |            |
| Merci de   | e précis | er l'axe pour lequel vous avez soumis votre article :                                                                                                    |            |
|            | • Rec    | ch. Act. Coll. DIJON 2013                                                                                                    |            |
|            | <u> </u> |                                                                                                    |            |
|            |          |                                                                                                    |            |
|            |          |                                                                                                    |            |
|            |          |                                                                                                    |            |
|            |          |                                                                                                    |            |
| J'ai pris  | connais  | ssance du mode d'emploi et souhaite proposer une communication pour :                                                                                                    |            |
| J'ai pris  | connais  | ssance du mode d'emploi et souhaite proposer une communication pour :<br>En cochant cette case :                                                                                                    |            |
| J'ai pris  | connais  | ssance du mode d'emploi et souhaite proposer une communication pour :<br>En cochant cette case :<br>- je reconnais avoir pris connaissance et accepter les conditions de l'appel à communication.                                                                                                    |            |
| J'ai pris  | connais  | ssance du mode d'emploi et souhaite proposer une communication pour :<br>En cochant cette case :<br>- je reconnais avoir pris connaissance et accepter les conditions de l'appel à communication.                                                                                                    |            |
| J'ai pris  | connais  | <ul> <li>ssance du mode d'emploi et souhaite proposer une communication pour :</li> <li>in cochant cette case :</li> <li>- je reconnais avoir pris connaissance et accepter les conditions de l'appel à communication.</li> <li>- j'autorise l'IRTESS et l'AIFRIS à reproduire et représenter mon image, dans le cadre de ses activités.<br/>Cette autorisation est consentie à titre strictement gracieux, sans limitation de nombre de reproduction, de</li> </ul>                                                                                                    |            |
| J'ai pris  | connais  | ssance du mode d'emploi et souhaite proposer une communication pour :<br>En cochant cette case :<br>- je reconnais avoir pris connaissance et accepter les conditions de l'appel à communication.<br>- j'autorise l'IRTESS et l'AIFRIS à reproduire et représenter mon image, dans le cadre de ses activités.<br>Cette autorisation est consentie à titre strictement gracieux, sans limitation de nombre de reproduction, de<br>représentation, de durée d'exploitation et sur tout territoire.                                                                                                    |            |
| Jaipris    | connais  | <ul> <li>ssance du mode d'emploi et souhaite proposer une communication pour :</li> <li>En cochant cette case :</li> <li>- je reconnais avoir pris connaissance et accepter les conditions de l'appel à communication.</li> <li>- j'autorise l'IRTESS et l'AIFRIS à reproduire et représenter mon image, dans le cadre de ses activités. Cette autorisation est consentie à titre strictement gracieux, sans limitation de nombre de reproduction, de représentation, de durée d'exploitation et sur tout territoire.</li> <li>- j'ai pris note que si la proposition est acceptée, le résumé sera publié sur les sites de l'IRTESS et de l'AIF</li> </ul>                                       | RIS,       |
| Jaipris    | connais  | <ul> <li>ssance du mode d'emploi et souhaite proposer une communication pour :</li> <li>in cochant cette case :</li> <li>- je reconnais avoir pris connaissance et accepter les conditions de l'appel à communication.</li> <li>- j'autorise l'IRTESS et l'AIFRIS à reproduire et représenter mon image, dans le cadre de ses activités. Cette autorisation est consentie à titre strictement gracieux, sans limitation de nombre de reproduction, de représentation, de durée d'exploitation et sur tout territoire.</li> <li>- j'ai pris note que si la proposition est acceptée, le résumé sera publié sur les sites de l'IRTESS et de l'AIF partenaire de la manifestation.</li> </ul>       | RIS,       |
| Jaipris    | connais  | <ul> <li>ssance du mode d'emploi et souhaite proposer une communication pour :</li> <li>En cochant cette case : <ul> <li>je reconnais avoir pris connaissance et accepter les conditions de l'appel à communication.</li> <li>j'autorise l'IRTESS et l'AIFRIS à reproduire et représenter mon image, dans le cadre de ses activités. Cette autorisation est consentie à titre strictement gracieux, sans limitation de nombre de reproduction, de représentation, de durée d'exploitation et sur tout territoire.</li> <li>j'ai pris note que si la proposition est acceptée, le résumé sera publié sur les sites de l'IRTESS et de l'AIF partenaire de la manifestation.</li> </ul> </li> </ul> | RIS,       |
| Jaipris    | connais  | <ul> <li>ssance du mode d'emploi et souhaite proposer une communication pour :</li> <li>En cochant cette case : <ul> <li>je reconnais avoir pris connaissance et accepter les conditions de l'appel à communication.</li> <li>j'autorise l'IRTESS et l'AIFRIS à reproduire et représenter mon image, dans le cadre de ses activités. Cette autorisation est consentie à titre strictement gracieux, sans limitation de nombre de reproduction, de représentation, de durée d'exploitation et sur tout territoire.</li> <li>j'ai pris note que si la proposition est acceptée, le résumé sera publié sur les sites de l'IRTESS et de l'AIF partenaire de la manifestation.</li> </ul> </li> </ul> | RIS,       |
| Jaipris    | connais  | <ul> <li>ssance du mode d'emploi et souhaite proposer une communication pour :</li> <li>En cochant cette case : <ul> <li>je reconnais avoir pris connaissance et accepter les conditions de l'appel à communication.</li> <li>j'autorise l'IRTESS et l'AIFRIS à reproduire et représenter mon image, dans le cadre de ses activités. Cette autorisation est consentie à titre strictement gracieux, sans limitation de nombre de reproduction, de représentation, de durée d'exploitation et sur tout territoire.</li> <li>j'ai pris note que si la proposition est acceptée, le résumé sera publié sur les sites de l'IRTESS et de l'AIF partenaire de la manifestation.</li> </ul> </li> </ul> | RIS,       |

Lorsqu'on a coché la case en cliquant simplement dedans, il ne reste plus qu'à cliquer à nouveau sur le bouton « Enregistrer », pour terminer la saisie de dépôt de la proposition de communication.

Lorsqu'on a cliqué sur ce bouton, on revient à l'écran « gestion des communications » et on obtient ceci :

| Gestion de vos communications                                                                                                    |                                                                                       |            |                                                                                 |
|----------------------------------------------------------------------------------------------------|---------------------------------------------------------------------------------------|------------|---------------------------------------------------------------------------------|
|                                                                                                    |                                                                                       |            | SUSINI Dominique                                                                |
| Créer une nouvelle communication                                                                                                    | r une<br>h<br>Di                                                                      |            | Retour                                                                          |
| Mes communications Comment ? proposer une<br>communication<br>ID Année Titre Mode d'emploi                                                                                    | Proposées                                                                             | Evaluation | Article final                                                                   |
| 1562     2012 essai dijon2       Suparimer       Voir       Contribution des RAC au savoir       Proposer <a href="https://www.automatication.com">www.automatication.com</a> | Manifestation :<br>PREFAS BOURGOGNE - DIJON 2013<br>Coordinateur :<br>plyet@intess.fr | Non évalué | Cliquez ici<br>pour finaliser votre<br>communication<br>Article déposé :<br>Non |

On peut ainsi vérifier que la communication a bien été proposée à l'évaluation du Comité scientifique.

A ce stade, il n'est plus possible de modifier le résumé, la bibliographie, la présentation de l'auteur ou le choix des co-auteurs. Il faudra si nécessaire contacter l'administrateur de la base.

En cas de difficultés pour le dépôt, on relit ce mode d'emploi posément (!) et si ça ne suffit pas, il est toujours possible de contacter l'administrateur de la base : postmaster@aifris.eu